# Corso di fotografia naturalistica Elaborazioni post scatto

Testi, disegni e foto (se non diversamente indicato) di ©Emanuele Stival

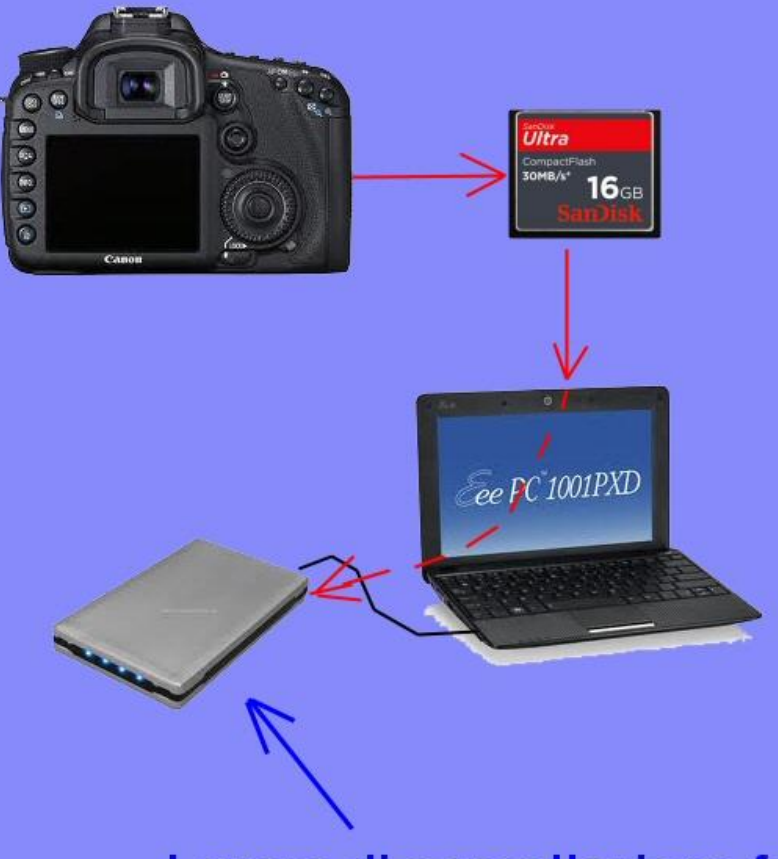

# Fase 1

Prima copia delle foto dalla memoria (CF, SD, ecc. o macchina fotografica) ad un Hard Disk

Lavoro di cancellazione foto non buone e nomina file e/o tag foto

Dopo questa fase le foto sono presenti (con nome e attributi orginali) sulla memoria CF e anche sull'Hard Disk dove sono state copiate

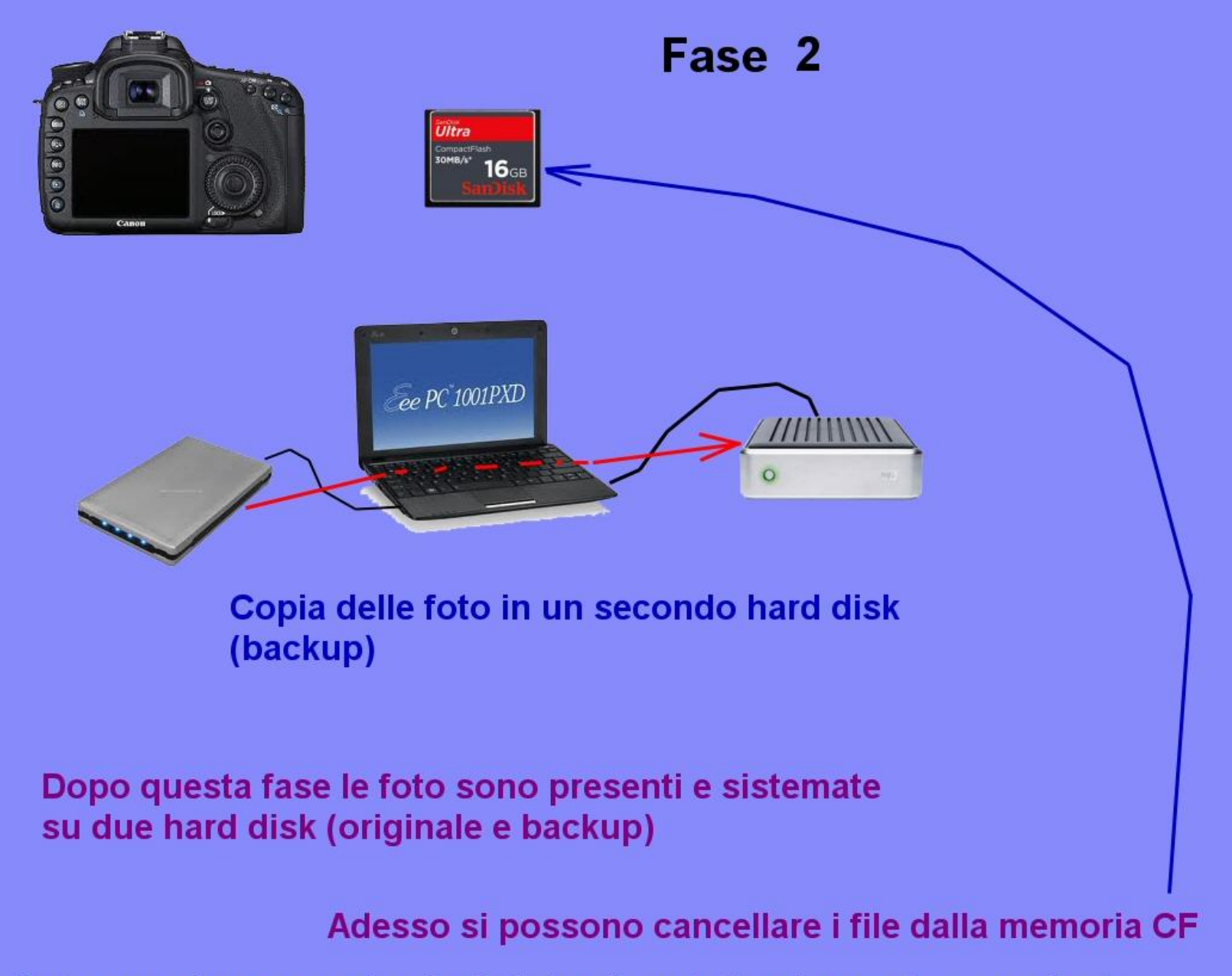

Nota: non è necessario che le foto siano tutte sistemate e nominate prima di copiarle, l'importante è che ci siano sempre presenti un originale e un backup (anche se le foto sono ancora da "sistemare")

# Pulizia e sistemazione dei file

I file – foto possono essere rinominati come questo esempio:

Da: IMG\_8729.CR2

A: Cornacchia\_grigia\_volo\_Bibione\_23\_6\_2012\_+++^8729.CR2

Il nome è composto da (meglio non lasciare spazi nel nome e non usare caratteri speciali o accentati): Oggetto eventuali parole chiave Località Data Qualità foto

Per cambiamenti massivi usare Bulk rename

# Pulizia e sistemazione dei file

E' consigliabile cancellare le foto non buone; una vecchia regola dice di non conservare più del 10% delle foto scattate (ma non è facile arrivarci).

Se abbiamo di uno stesso soggetto, nella stessa posa, più foto, meglio cancellare quelle sfocate, anche di poco (tanto non le utilizzeremo mai).

Se invece abbiamo pose diverse, atteggiamenti diversi, punti di vista di versi, associazioni con altre specie talvolta è utile conservarle.

# Proprietà e TAG

In genere su esplora risorse basta cliccare con il tasto destro del mouse sul file per vederne le proprietà e i dettagli, compresi i TAG. Possono essere aggiunti anche TAG manualmente.

Il TAG è una parola chiave o un termine associato ad un'immagine.

Con programmi specifici è possibile inserire TAG massivamente.

| 🕫 Proprietà - Sparviere_volo_Vallesina_11_11_2012_++ 📃 🎫 |                            |  |  |  |
|----------------------------------------------------------|----------------------------|--|--|--|
| Generale Sicurezza Dettagli                              | Versioni precedenti        |  |  |  |
| Proprietà                                                | Valore                     |  |  |  |
| Fotocamora                                               |                            |  |  |  |
| Potocamera                                               | 11/11/0010 10 15           |  |  |  |
| Data acquisizione                                        |                            |  |  |  |
| Dimensioni                                               | 5184 x 3456                |  |  |  |
| Dimensione                                               | 22,7 MB                    |  |  |  |
| Autori                                                   | Emanuele Stival            |  |  |  |
| Produttore fotocamera                                    | Canon                      |  |  |  |
| Modello fotocamera                                       | Canon EOS 7D               |  |  |  |
| Numero di serie fotocamera                               | 380303017                  |  |  |  |
| Sensibilità ISO                                          | ISO-400                    |  |  |  |
| F-stop                                                   | f/5.6                      |  |  |  |
| Tempo di esposizione                                     | 1/640 sec.                 |  |  |  |
| Esposizione                                              | 0 passaggio                |  |  |  |
| Programma Esposizione                                    | Priorità diaframmi         |  |  |  |
| Modalità regolazione                                     | Parziale                   |  |  |  |
| Modalità flash                                           | Nessun flash, obbligatorio |  |  |  |
| Distanza focale                                          | 420 mm                     |  |  |  |
| Produttore lenti                                         |                            |  |  |  |
| Modello lenti                                            |                            |  |  |  |
|                                                          |                            |  |  |  |
| Rimuovi proprietà e informazioni personali               |                            |  |  |  |
| OK Annulla Applica                                       |                            |  |  |  |

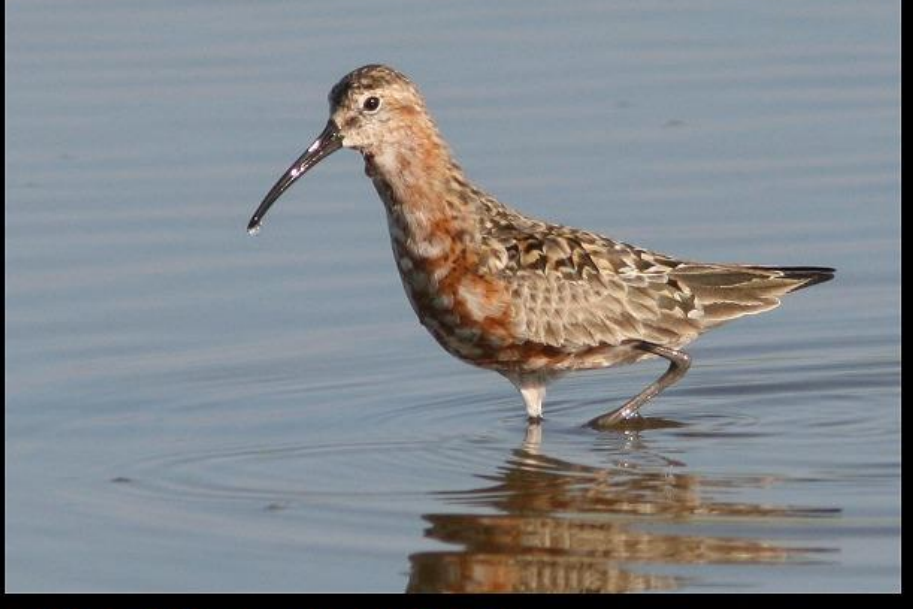

600 x 400 pixel scala 1:1

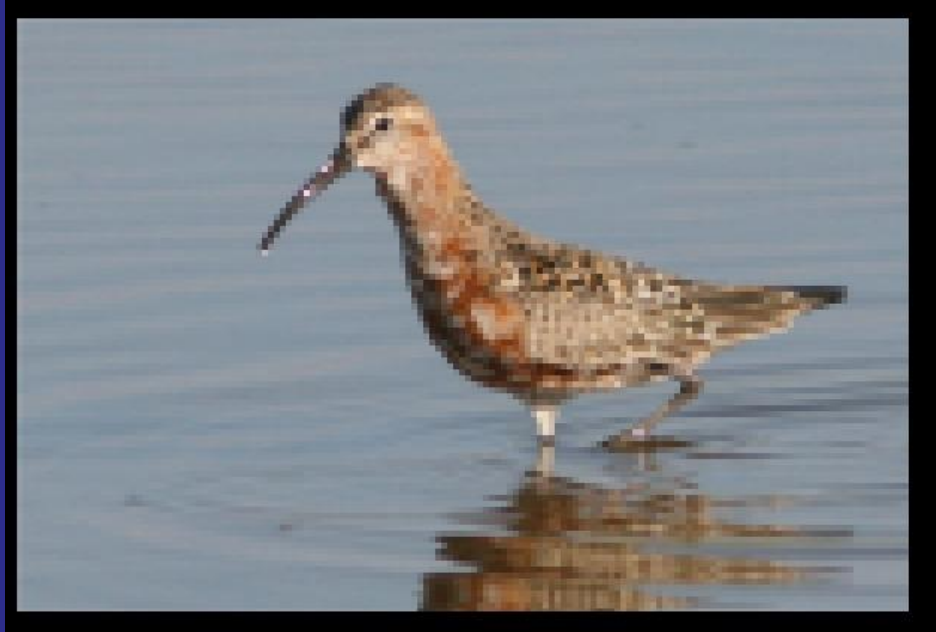

150 x 100 pixel scala 4:1

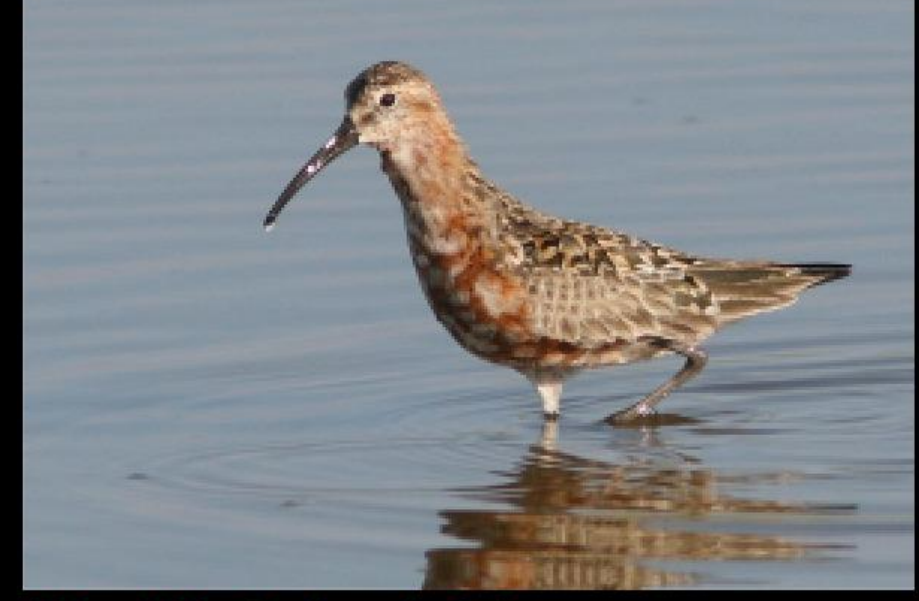

300 x 200 pixel scala 2:1

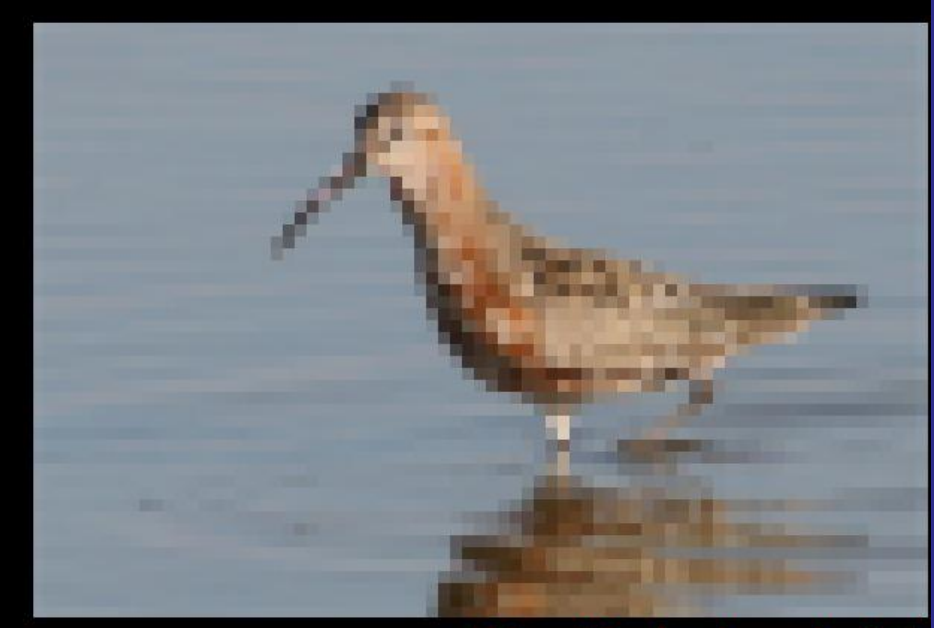

# 75 x 50 pixel scala 8:1

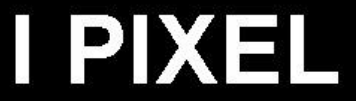

75 x 50 pixel scala 1:1

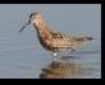

# **DPI – Punti per pollice (dots per inch)**

Una immagine da stampare a 300 DPI larga 20 cm deve essere di 2362 pixel di base (20 cm sono 7,87 inch e quindi 300 x 7,87 = 2362)

Va da sé che qualsiasi immagine può essere ridimensionata a 2362 pixel di base; ma se l'immagine di partenza ha una larghezza maggiore (in pixel) la qualità aumenta, mentre se ha dimensioni inferiori la qualità degrada

Esempio di immagini a 300 DPI con larghezza circa 5 cm (a sinistra ingrandita, a destra ridotta.

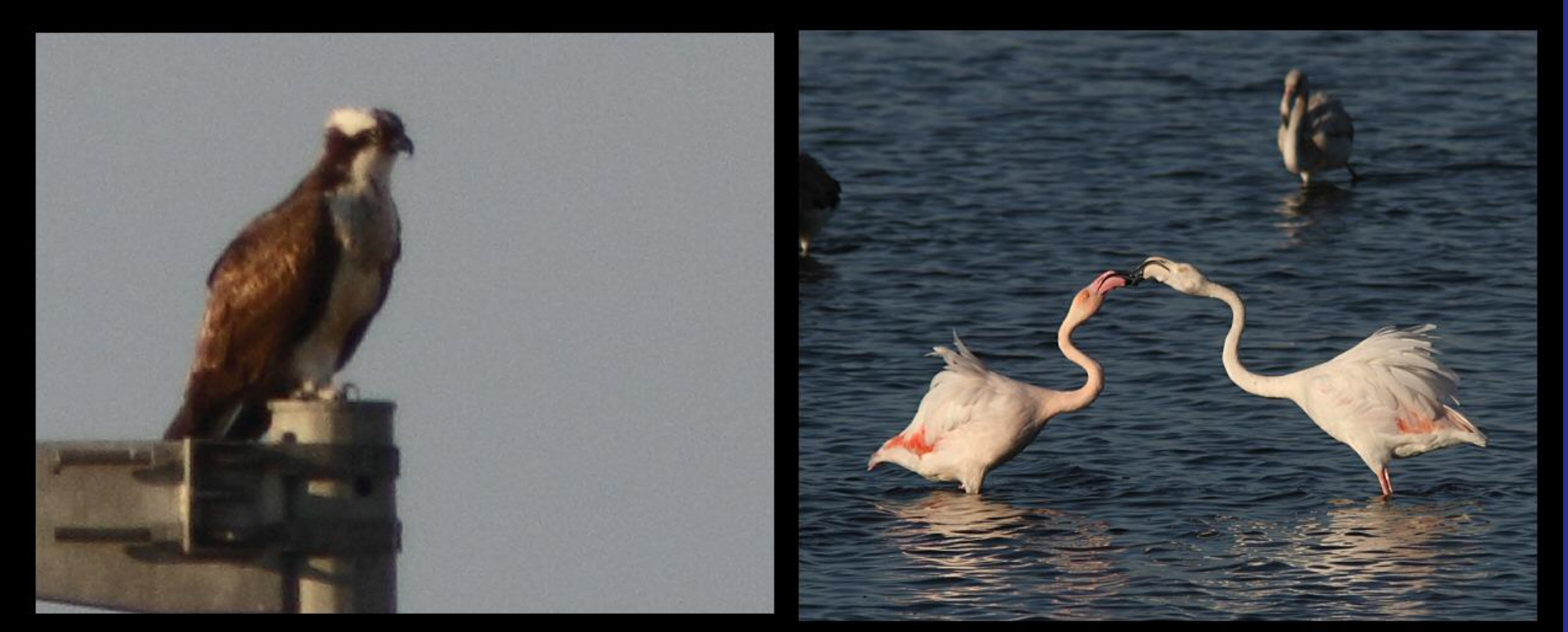

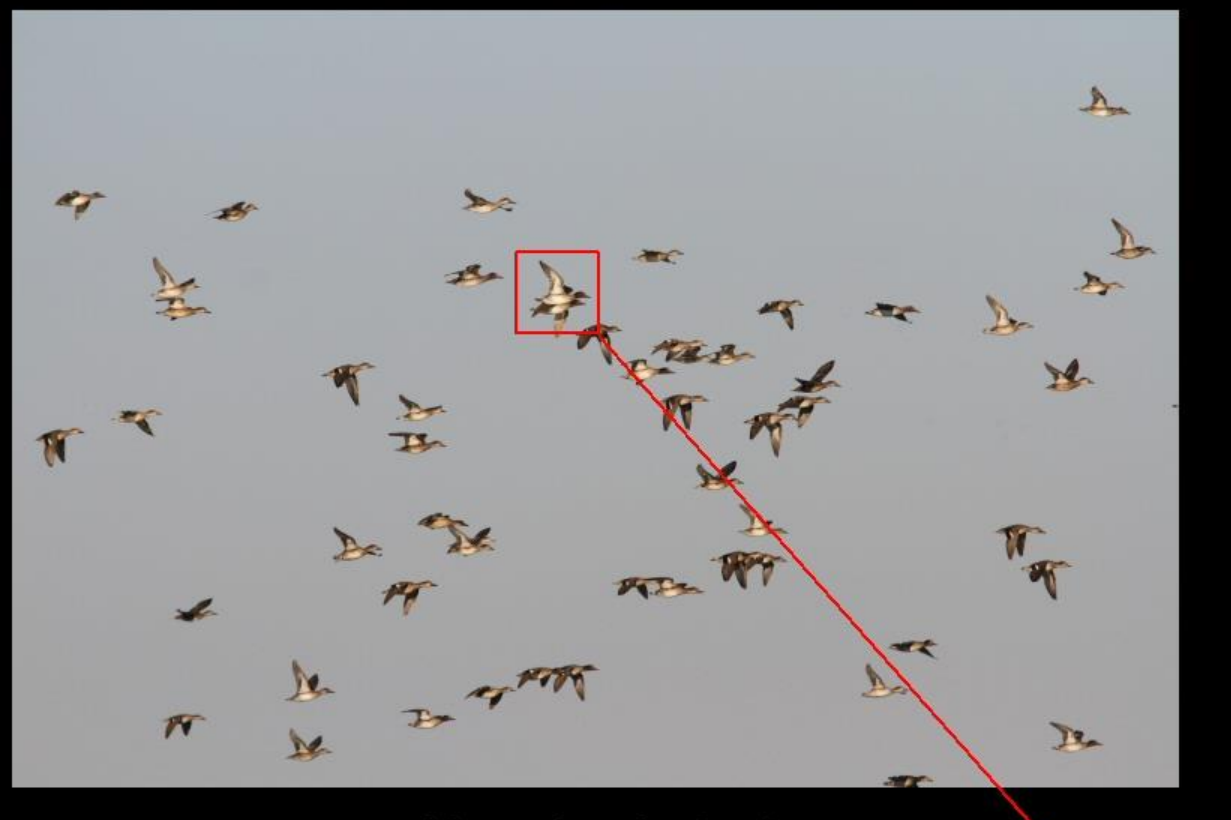

# CROP

5184 x 3456 pixel

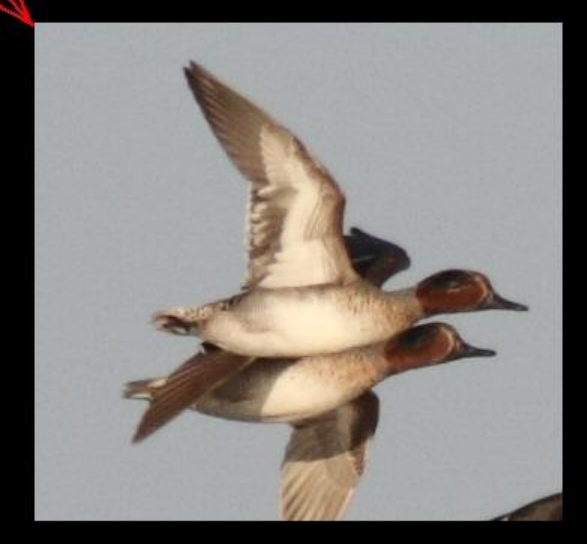

352 x 332 pixel

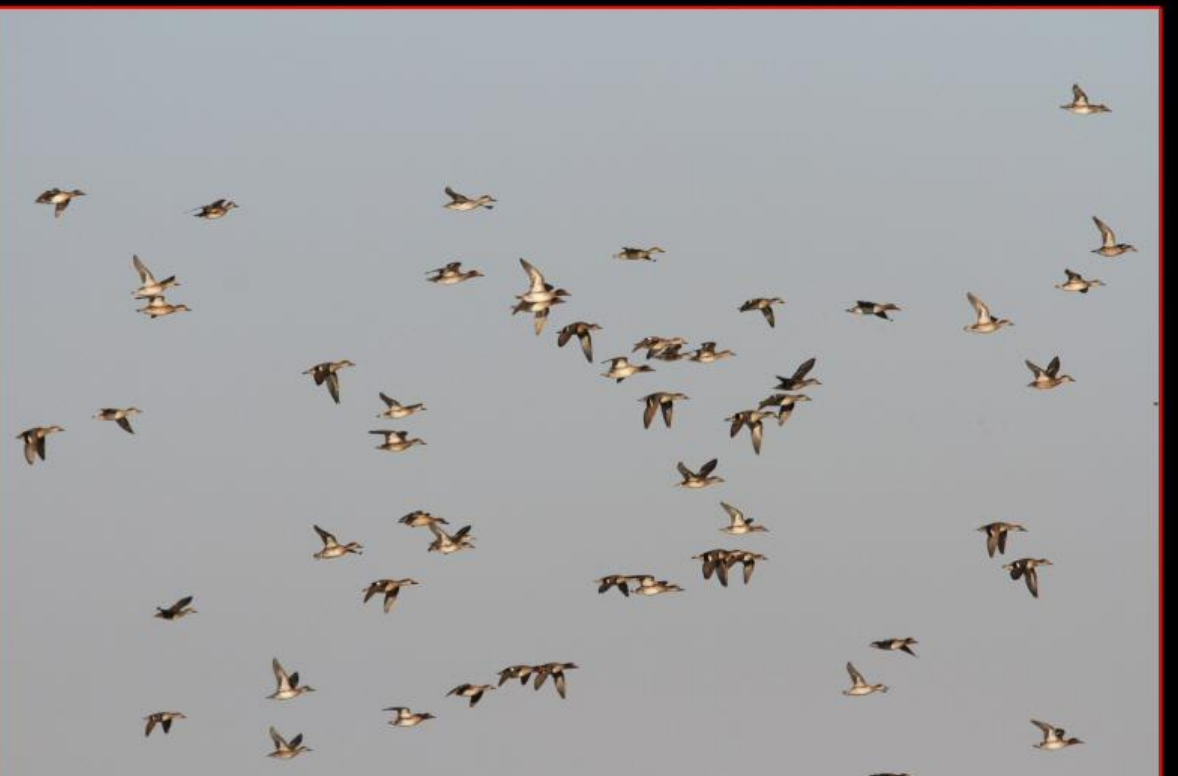

## RESIZE

# 5184 x 3456 pixel

10%

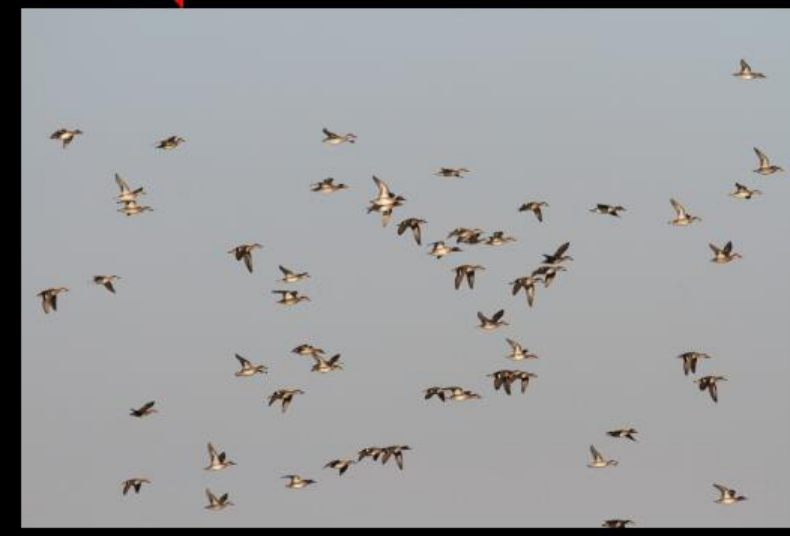

# 518 x 346 pixel

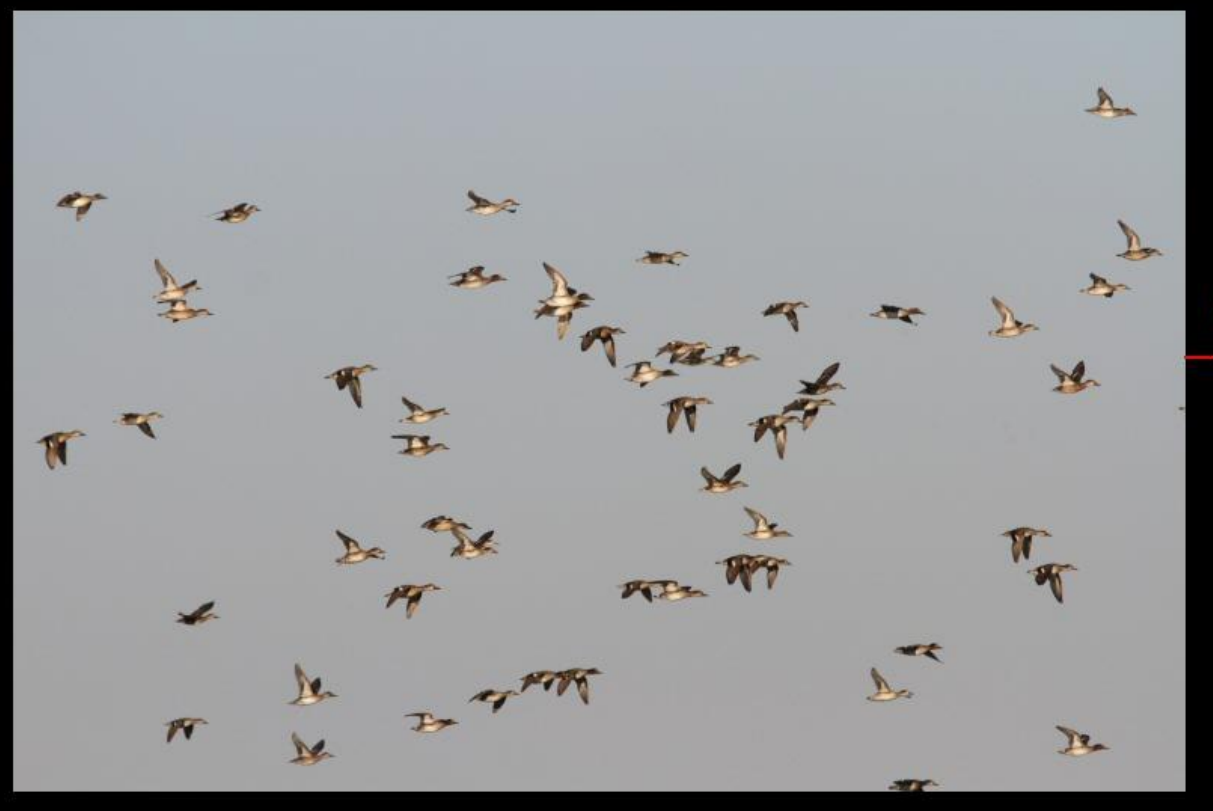

#### 5184 x 3456 pixel

copia e incolla su una immagine vuota del formato voluto

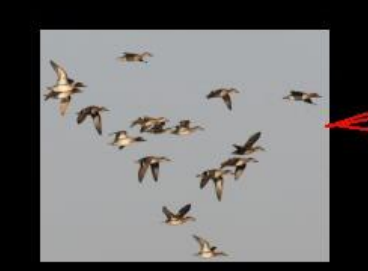

1280 x 1024 pixel

#### CROP+RESIZE>FORMATO STANDARD

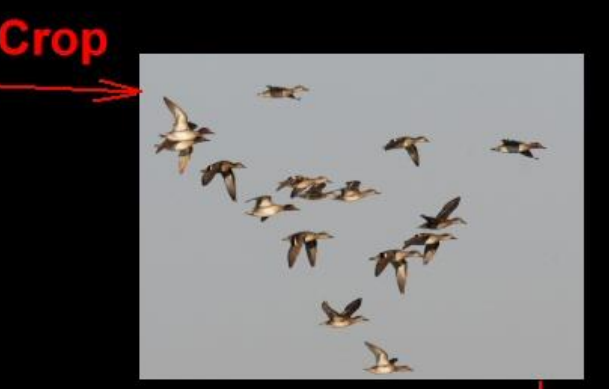

#### 1964 x 1440 pixel

Resize (circa 71%)

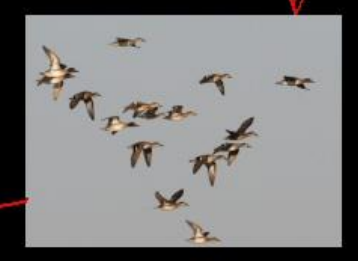

#### 1397 x 1024 pixel

# **Compressione JPG**

in straight he

it chose it .

and of the ser ser .

Compressione 20 10 KB

Compressione 10 16 KB

Compressione 1 50 KB

Compressione 40 6 KB

and chans server

at change in ,

Compressione 80 3 KB

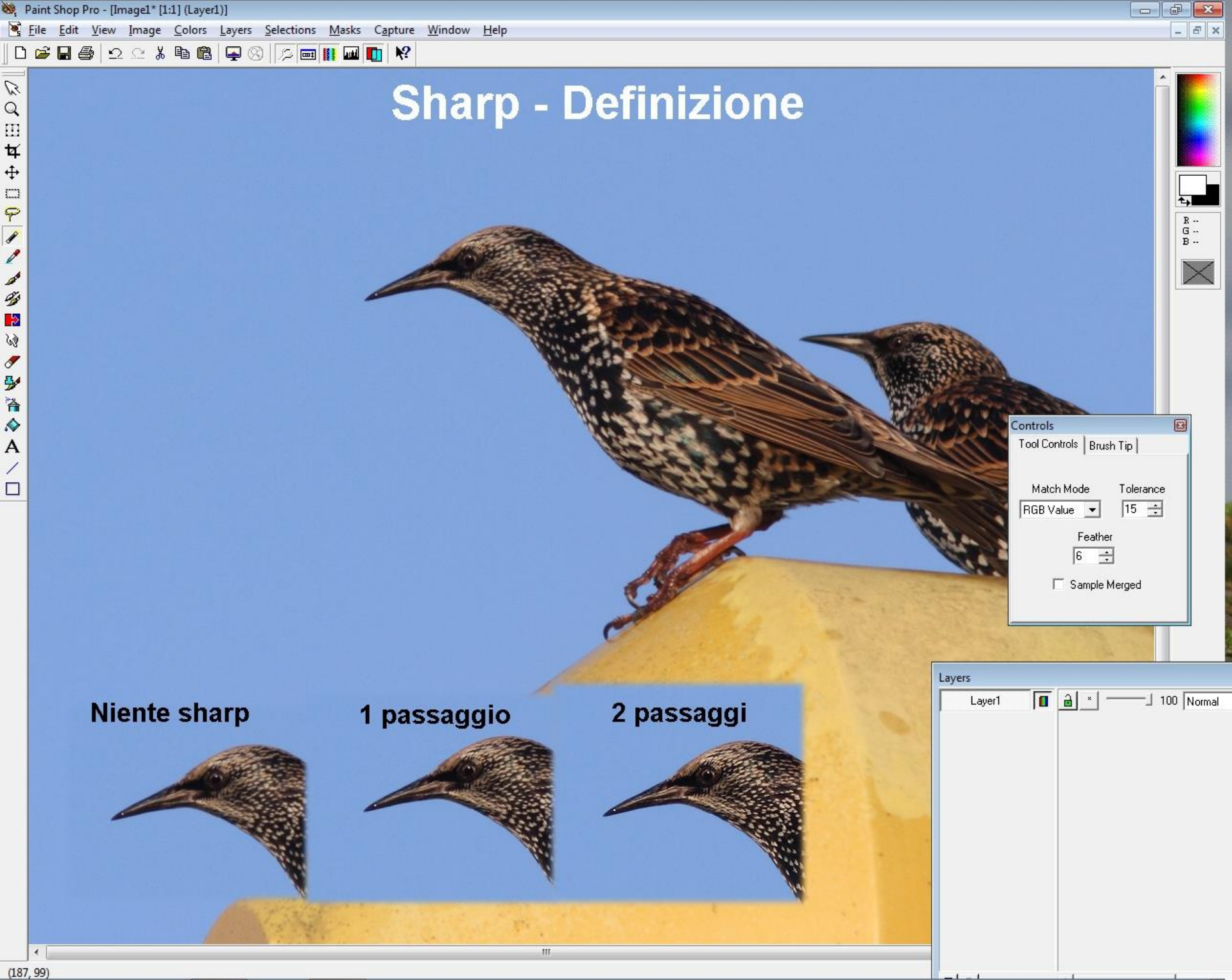

# Scritte, firme, selezioni

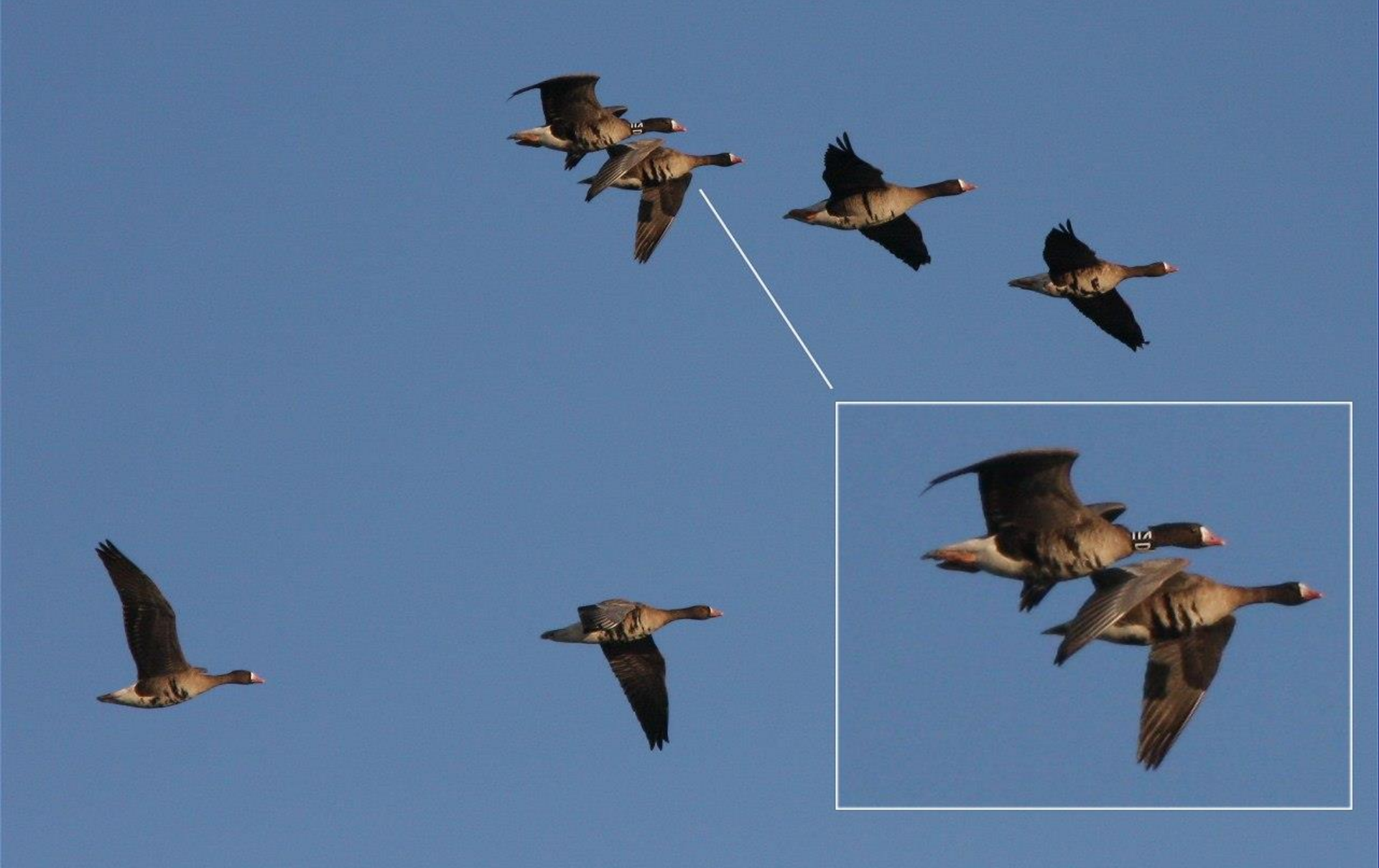

© 2009 Emanuele Stival

# Programmi.

| Sparviere_volo_Vallesina_11_11_2012_++^6747.CR2 - FastStone Imag                                                                                                    | ge Viewer 4.2           | Fast                      | Stone                        |                                                                                                    | 1.0                       |                       | x   |
|----------------------------------------------------------------------------------------------------|-------------------------|---------------------------|------------------------------|----------------------------------------------------------------------------------------------------|---------------------------|-----------------------|-----|
| File Modifica Visualizza Tag Preferiti Crea Strumenti Impostazioni ?                                                                                                    |                         |                           |                              |                                                                                                    |                           |                       |     |
| 🕅 🖻 🔚 🖨 🔂 🕣 🖓 Sfocato 🚳 🔹 🕅                                                                                                    | - 🖹 🛍 🕯                 | r 🔥 💵 🎞 🖵                 |                              |                                                                                                    |                           |                       | •   |
| Desktop                                                                                                    | (中 中) 🚺 🐻 🙆             | 🙆 🖗 🖶 🔀 📰                 | Immagini 🔻                   | Data                                                                                                    |                           |                       |     |
| Kaccolte                                                                                                    | N:\2012_11_11\          |                           |                              |                                                                                                    |                           |                       | - 🗂 |
| Emanuele                                                                                                    |                         |                           |                              |                                                                                                    |                           |                       | -   |
| Computer                                                                                                    |                         |                           |                              |                                                                                                    |                           |                       |     |
| 🕀 🚢 Acer (C:)                                                                                                    | All States              | ALC: NO                   | 100 miles                    |                                                                                                    | A State of the            | Des                   |     |
|                                                                                                    | Martin and              | a state of the            | N. Carlin                    | And And And And                                                                                                    | and the second            |                       |     |
| Unità CD (F:) Toshiba Market Place                                                                                                    | Harrison and the second | March Relation of the set | C. And States (2010)         | THE ME TO ME TO A                                                                                                    |                           |                       |     |
| 🕀 👝 1 di 8 Est (L:)                                                                                                    | 5202x3465 CR2           | (5202x3465 CR2)           | 5202x3465 CR2                | 5202x3465 CR2                                                                                                    | 5202x3465 CR2             | 5202x3465 CR2         |     |
| 🖕 🥁 TOSHIBA HDD (N:)                                                                                                    | Colombaccio_Colo        | IMG_6711.CR2              | IMG_6712.CR2                 | IMG_6713.CR2                                                                                                    | IMG_6714.CR2              | IMG_6715.CR2          |     |
| in anurest                                                                                                    |                         |                           |                              |                                                                                                    |                           |                       |     |
| ±                                                                                                    | A                       | A                         | a second                     | See me                                                                                                    | iten m                    |                       |     |
| 2012_04_19_i                                                                                                    | and the second second   | A State of the            |                              |                                                                                                    | Contraction of the second | and the second second |     |
|                                                                                                    | ALC: NO STREET          |                           |                              | All the state of the                                                                                                    | All men we                |                       | E   |
|                                                                                                    | 5202x3465 CR2           | 5202x3465 CR2             | 5202x3465 CR2                | 5202x3465 CR2                                                                                                    | 5202x3465 CR2             | 5202x3465 CR2         |     |
| 2012_04_20                                                                                                    | IMG_6716.CR2            | IMG_6717.CR2              | IMG_6718.CR2                 | IMG_6719.CR2                                                                                                    | IMG_6720.CR2              | IMG_6721.CR2          |     |
|                                                                                                    |                         |                           |                              |                                                                                                    |                           |                       |     |
|                                                                                                    |                         |                           |                              |                                                                                                    |                           |                       |     |
| ±                                                                                                    | a the same              | a the second              | ,                            |                                                                                                    | · · · · ·                 |                       |     |
| 2012_05_01                                                                                                    | and the second          | Boko king the             |                              |                                                                                                    |                           | and the second second |     |
|                                                                                                    | 5000-0465 050           | 5202-2465 002             | 5000-0465 000                | 5000-0465 000                                                                                                    | 5000-0465 000             | 5202-2465 002         |     |
|                                                                                                    | (5202x3465 CK2)         | (3202X3465 CK2)           | (5202x3465 CK2)              | (3202X3465 CK2)                                                                                                    | 5202x3465 CR2             | (3202X3465 CK2)       |     |
|                                                                                                    | IMG_6/22.CR2            | IMG_0723.CR2              | IMG_0748.CR2                 | IMG_0749.CR2                                                                                                    | Sparviere_volo_valle      | IMG_6750.CR2          |     |
| 2012_05_20                                                                                                    |                         |                           |                              |                                                                                                    |                           |                       |     |
|                                                                                                    |                         |                           | and the second second second |                                                                                                    |                           |                       |     |
|                                                                                                    | •                       | -                         | -                            |                                                                                                    | *                         | ۴                     |     |
| 2012_06_21                                                                                                    |                         |                           |                              |                                                                                                    |                           |                       |     |
|                                                                                                    | 5202x3465 CR2           | 5202x3465 CR2             | 5202x3465 CR2                | 5202x3465 CR2                                                                                                    | 5202x3465 CR2             | 5202x3465 CR2         |     |
| Anteprima V                                                                                                    | IMG_6751.CR2            | IMG_6752.CR2              | IMG_6753.CR2                 | IMG_6754.CR2                                                                                                    | IMG_6755.CR2              | IMG_6756.CR2          |     |
| States of the second second second second second second second second second second second second second second                                                                                                    |                         |                           |                              |                                                                                                    |                           |                       |     |
| the second second second second second second second second second second second second second second second se                                                                                                    |                         | The second second second  | and the second second        | the section                                                                                                    |                           |                       |     |
| the second second second second second second second second second second second second second second second se                                                                                                    | ۲                       | •                         | ۲                            | Real - 1 - A                                                                                                    | the Shite is              | the states to be      |     |
| and the second second se |                         |                           |                              | And the second second s |                           |                       |     |
| 4                                                                                                    | 5202×3465 CR2           | 5202x3465 CR2             | 5202×3465 CR2                | 5202x3465 CR2                                                                                                    | 5202×3465 CR2             | 5202x3465 CR2         |     |
| statements of the second second second second second second second second second second second second second se                                                                                                    | IMG_6757.CR2            | IMG_6758.CR2              | IMG_6759.CR2                 | Picchio_rosso_magg                                                                                                    | IMG_6771.CR2              | IMG_6773.CR2          |     |
| the second second second second second second second second second second second second second second second s                                                                                                    |                         |                           |                              |                                                                                                    |                           |                       |     |
| and the second second second second second second second second second second second second second second second                                                                                                    |                         |                           |                              |                                                                                                    |                           |                       |     |
|                                                                                                    | I Meat .                | 1 Mail .                  | A Wider                      | a Vista                                                                                                    | a And .                   | a vird.               | -   |
| 5184 x 3456 (17.92 MP) 24bit CR2 22.7 MB 2012-11-11 16:1! 1:1 🜵 🥅                                                                                                    | 0 Cartelle              | 59 Files (1.411 MB)       | 1 Selezionato(i)             |                                                                                                    |                           |                       |     |
| Sparviere_volo_Vallesina_11_11_2012_++^6747.CR2 [ 17 / 59 ]                                                                                                    |                         |                           |                              |                                                                                                    |                           |                       |     |

| File & Diapositive                       | *                         |
|------------------------------------------|---------------------------|
| Apri                                     | Ctrl+O                    |
| E Salva come                             | Ctrl+S                    |
| Copia l'immagine                         | Ctrl+C                    |
| 🖾 <u>Stampa</u>                          | Ctrl+P                    |
| Diapositive                              | S                         |
| 🥸 Modifica con un programma este         | rno E                     |
| Rotazione, Ridimensionamento & Te        | sto 🌣                     |
| Rotazione: <u>Sinistra</u> <u>Destra</u> | Altro L,R                 |
| Inverti: <u>Orizzontale</u>              | Verticale H,V             |
| Ridimensiona/Ricampiona                  | Ctrl+R                    |
| Ridimensionamento rapido                 |                           |
| <u>Grandezza Riguadro</u>                | Ctrl+K                    |
| Ritaglio                                 | х                         |
| B Disegno                                | D                         |
| Aggiustamenti                            | \$                        |
| 🕒 Potenzia i Colori                      | Ctrl+E                    |
| Dettagliato/Sfocato                      | Ctrl+L                    |
| Scala di grigi Seppia N                  | legativizza               |
| Colori: <u>256 128 64 32 16</u>          | <u>G</u> <u>Conteggio</u> |
| Istogramma                               | Ctrl+H                    |
| Effetti                                  | \$                        |
| Effetti Bordo Ombra                      |                           |
| Sbalza Mascher                           | a Riguadro                |
| Rileva i Bordi Trasform                  | lazione                   |
| Oscura (Sfocatura) 🕢 Rimozion            | e occhi rossi             |
| Disfa & Ripeti                           |                           |
| Disfa                                    | Ctrl+Z                    |
| Ripeti                                   | Ctrl+Y                    |

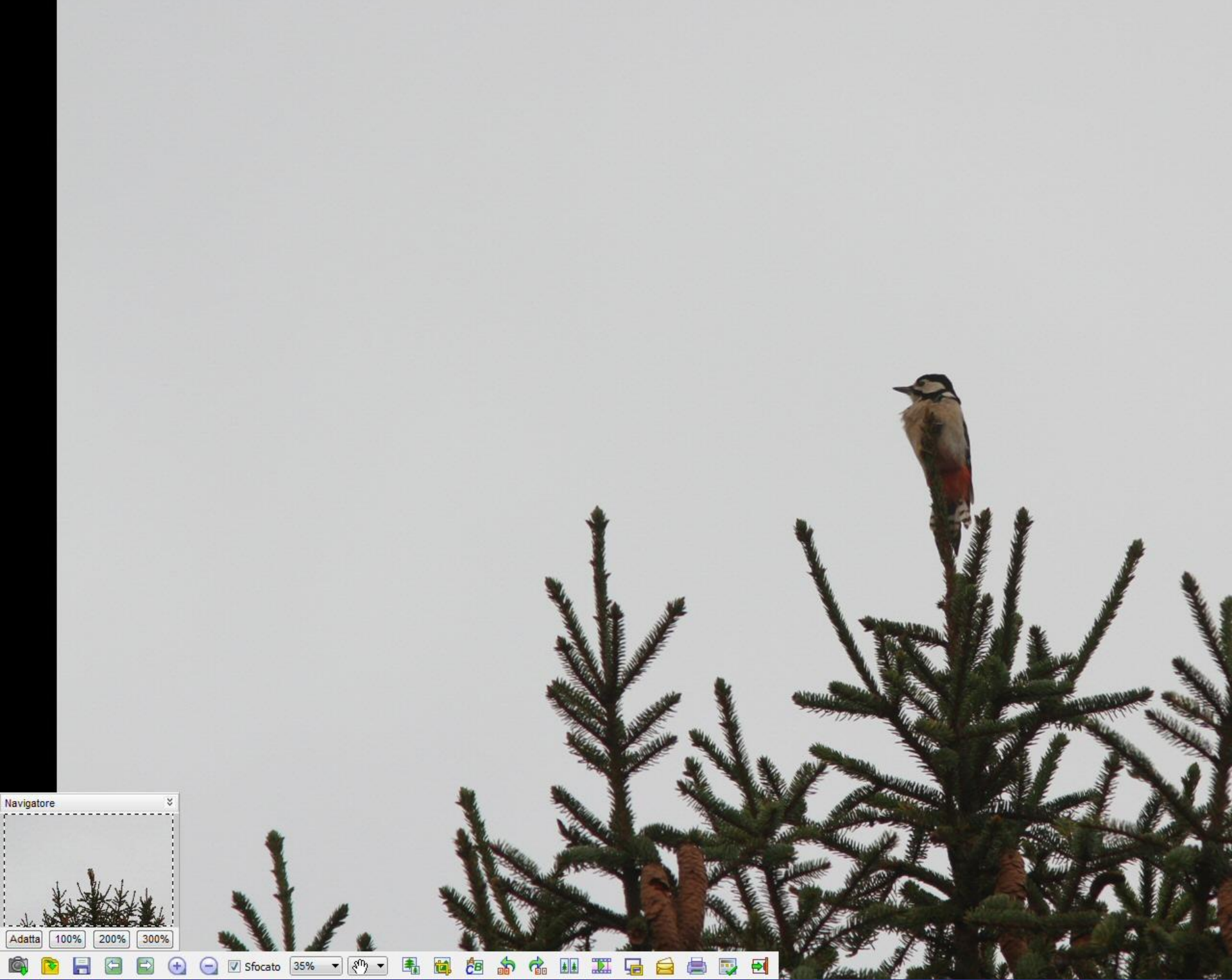

| File e attributi     |         |                                                    |  |  |
|----------------------|---------|----------------------------------------------------|--|--|
| Nome file            | : Picch | io_rosso_ <mark>m</mark> aggiore_Favaro_11_11_201. |  |  |
| Posizione            | : N:\20 | 12_11_11\                                          |  |  |
| Tipo                 | CR2     |                                                    |  |  |
| Dimensioni           | 24.6    | МВ                                                 |  |  |
| Data/ora             | : 2012  | -11-11 17:09:12                                    |  |  |
| Attributi            | : 5184  | x 3456 (17.92 MP) 24bit                            |  |  |
| Grandezza stampa     | : 182.8 | 38 x 121.92 cm , DPI: 72 x 72 DPI                  |  |  |
| EXIF Istogram        | ma C    | commento JPEG                                      |  |  |
| Metadati EXIF        |         |                                                    |  |  |
| Produttore           |         | Canon                                              |  |  |
| Modello              |         | Canon EOS 7D                                       |  |  |
| Programma            |         |                                                    |  |  |
| Data/Ora             |         | 2012-11-11 17:09:10                                |  |  |
| Tempo di esposizione |         | 1/197 sec                                          |  |  |
| Programma esposizion |         | Aperture priority                                  |  |  |
| Esposizione Bias     |         | 1.33 EV                                            |  |  |
| Numero F             |         | F 5.66                                             |  |  |
| Apertura massima     |         | F1                                                 |  |  |
| Velocità ISO         |         | ISO 320                                            |  |  |
| Flash                |         | Flash did not fire [off]                           |  |  |
| Lunghezza focal      | e       | 420 mm                                             |  |  |
| 35mm Equivalent      | e       |                                                    |  |  |
| Modalità misuraz     | ione    | Partial                                            |  |  |
| ODC                  | Wisso?  |                                                    |  |  |

#### **Digital Photo Professional**

Questo è un programma che permette di elaborare i file in RAW della Canon. Viene fornito gratuitamente ai possessori di macchine fotografiche Canon regolarmente acquistate. Anche Nikon ha un suo software dedicato. Questi software consentono di lavorare direttamente sui file RAW e di convertirli in altri formati

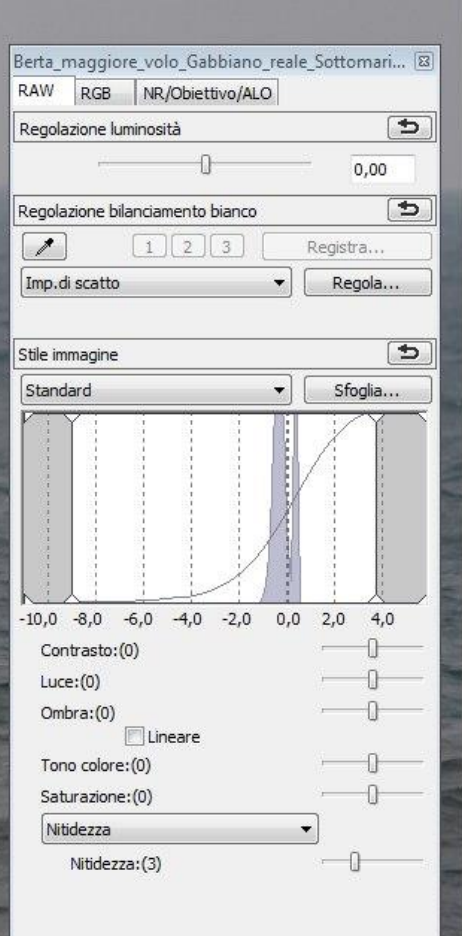

- P X

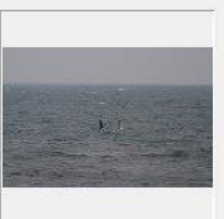

(1279, 325): 154, 154, 160 RAW / sRGB

| asc Paint Shop Pro                                                          | <ul> <li>The Start Start Contemp of Technology of the Start Start St</li></ul> |                                                                                                    |
|-----------------------------------------------------------------------------|----------------------------------------------------------------------------------------------------|----------------------------------------------------------------------------------------------------|
| <u>File M</u> odifica <u>V</u> isualizza <u>?</u>                           | Paint Shon Pro                                                                                                    |                                                                                                    |
| 🗅 😅 🗿 ờ  🖶 🍏 🗠 🗠 🕺 🖌 🖿 Fotoritocco 🗸                                        |                                                                                                    |                                                                                                    |
| X Impostazioni predefinite: Tipo di selezione: Modalità:                    | Sfumatura: Crea selezione da:                                                                                                    |                                                                                                    |
| Rettangolo - Sostituisci                                                    |                                                                                                    |                                                                                                    |
|                                                                             |                                                                                                    | Materiali                                                                                                    |
|                                                                             |                                                                                                    | Nessuna immagine attiva           Risultato script         ×           Esecuzione di DeleteLayer in corso         ×           Esecuzione di DeleteLayer in corso         ×           Esecuzione di DeleteLayer in corso         ×           Esecuzione di DeleteLayer in corso         ×           Esecuzione di DeleteLayer in corso         ×           Esecuzione di DeleteLayer in corso         _ × |
|                                                                             |                                                                                                    | Esecuzione di DeleteLayer in corso<br>Esecuzione di DeleteLayer in corso<br>Esecuzione di DeleteLayer in corso<br>Esecuzione di FileClose in corso<br>Esecuzione di FileClose in corso<br>Esecuzione di FileClose in corso<br>• • • • • • • • • • • • • • • • • • •                                                                                                     |
|                                                                             |                                                                                                    |                                                                                                    |
| Selezione: Urare il pulcante sigistro per relezionare (Majure e Ctrl per ac | noiungere/eliminare elementi)                                                                                                    |                                                                                                    |

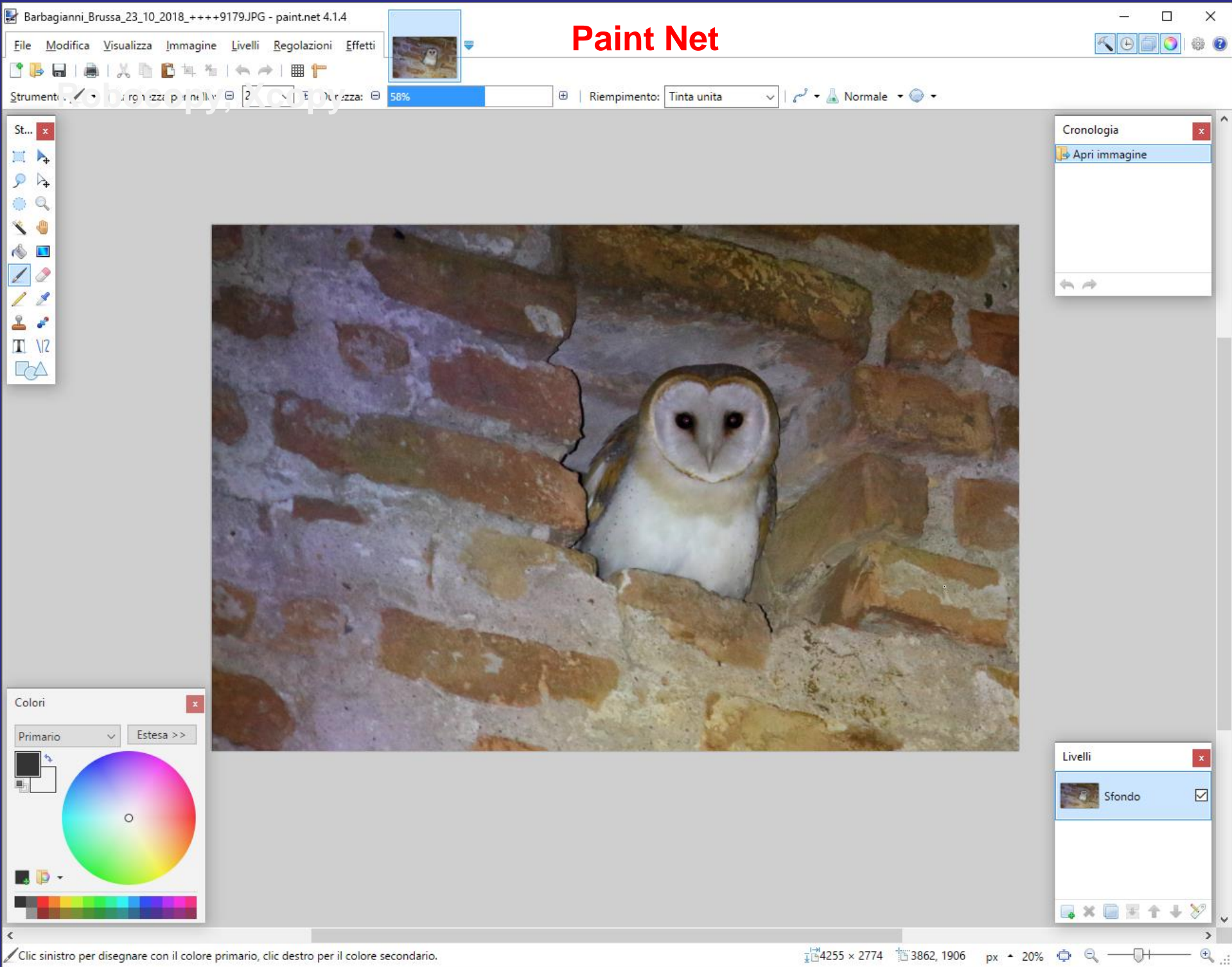

## Robocopy, Xcopy

Comandi da finestra cmd disponibili in Windows 7. Esempio di robocopy (per copiare foto e altri file):

### robocopy Q:\Foto\_2009\2009\_08 O:\Foto\_2009\2009\_08 /S /D /H /Y

copia tutta una cartella da un disco ad un altro comprese le sottocartelle non vuote

Per interrompere la copia usare Ctrl+c

Se si rifà poi il comando riprende da dove era arrivato

Se i dischi non sono disponibili ritenta l'operazione ogni 30 secondi